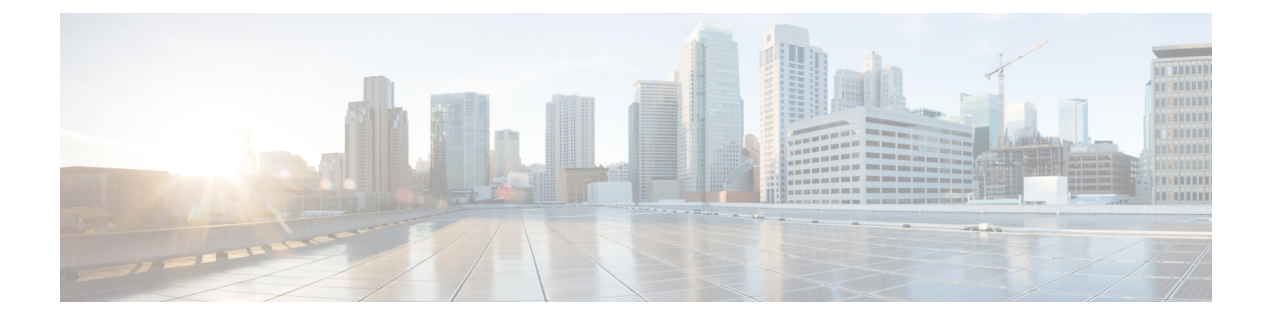

# **Configuring WGB**

This chapter contains these topics:

- Configuring AP to WGB Mode, on page 1
- Configuring IP Address, on page 2
- Configuring a Dot1X Credential, on page 2
- Deauthenticating WGB Wired Client, on page 2
- Configuring an EAP Profile, on page 3
- Configuring Manual Enrollment of a Trustpoint for Terminal and TFTP, on page 3
- Configuring Auto-Enrollment of a Trustpoint for Workgroup Bridge, on page 4
- Configuring Manual Certificate Enrollment Using TFTP Server, on page 5
- SSID configuration, on page 6
- Configuring Workgroup Bridge Timeouts, on page 8
- Flex Antenna Band Configuration, on page 8

## **Configuring AP to WGB Mode**

Cisco 802.11ac wave2 AP (IW6300 and ESW6300) and 802.11ax AP module (WP-WIFI6) are Cheetah OS (COS) based access points. The COS WGB function runs on the following image versions:

- ap3g3-k9w8-tar.xxx.tar
- ap1g8-k9w8-tar.xxx.tar

Make sure that you use the correct image version for WGB deployment.

- To configure a Cisco AP from Capwap mode to WGB mode, use the following command:
  - # ap-type workgroup-bridge

```
WGB is a wireless client that serve as nonroot ap for wired clients. AP is the Master/CAPWAP AP, system will need a reboot when ap type is changed to WGB. Do you want to proceed? (y/N):y
```

• To reverse the AP to Capwap mode, configure ap-type as Capwap by using the following command:

# ap-type capwap

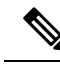

Note Switching between EWC mode and WGB mode is not supported.

## **Configuring IP Address**

## **Configuring IPv4 Address**

Configure IPv4 address of the AP by entering the following command:

configure ap address ipv4 dhcp

For IPv4 static configuration, use the following command:

configure ap address ipv4 static ipv4\_addr netmask gateway

## **Configuring IPv6 Address**

Configure the IPv6 address of the AP by entering the following commands:

- configure ap address ipv6 static ipv6addr prefixlen gateway
- configure ap address ipv6 auto-config {enable|disable}

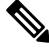

**Note** The **configure ap address ipv6 auto-config enable** command is designed to enable IPv6 SLAAC. However, SLAAC is not applicable for cos WGB. This CLI will config IPv6 address with DHCPv6 instead of SLAAC.

· configure ap address ipv6 dhcp

## **Configuring a Dot1X Credential**

Configure a dot1x credential by entering this command: # configure dot1x credential *profile-name* username *name* password *pwd* View the WGB EAP dot1x profile summary by entering this command: # show wgb eap dot1x credential profile

## **Deauthenticating WGB Wired Client**

Deauthenticate WGB wired client by entering this command: # clear wgb client {all |single mac-addr}

# **Configuring an EAP Profile**

# show wgb eap profile all

Follow these steps to configure the EAP profile:

- 1. Bind dot1x credential profile to EAP profile.
- 2. Bind EAP profile to SSID profile
- **3.** Bind SSID profile to the radio.

| Step 1 | Configure the EAP profile method type by entering this command:                                 |
|--------|-------------------------------------------------------------------------------------------------|
|        | # configure eap-profile profile-name method { fast   leap   peap   tis }                        |
| Step 2 | Attaching the CA Trustpoint for TLS by entering this command:                                   |
|        | # configure eap-profile profile-name trustpoint { default   name trustpoint-name }              |
|        | <b>Note</b> With the default profile, WGB uses the internal MIC certificate for authentication. |
| Step 3 | Bind dot1x-credential profile by entering this command:                                         |
|        | # configure eap-profile profile-name dot1x-credential profile-name                              |
| Step 4 | [Optional] Delete an EAP profile by entering this command:                                      |
|        | # configure eap-profile profile-name delete                                                     |
| Step 5 | View summary of EAP and dot1x profiles by entering this command:                                |

# Configuring Manual Enrollment of a Trustpoint for Terminal and TFTP

| Step 1 | Create a Trustpoint in WGB by entering this command:                                                    |
|--------|----------------------------------------------------------------------------------------------------|
|        | # configure crypto pki trustpoint ca-server-name enrollment terminal                                    |
| Step 2 | Authenticate a Trustpoint manually by entering this command:                                            |
|        | # configure crypto pki trustpoint ca-server-name authenticate                                           |
|        | Enter the base 64 encoded CA certificate and end the certificate by entering <b>quit</b> in a new line. |
| Step 3 | Configure a private key size by entering this command:                                                  |
|        | # configure crypto pki trustpoint ca-server-name key-size key-length                                    |
| Step 4 | Configure the subject-name by entering this command:                                                    |

Step 5

# configure crypto pki trustpoint ca-server-name subject-name name [Optional] 2ltr-country-code state-name
locality org-name org-unit email
Generate a private key and Certificate Signing Request (CSR) by entering this command:

# configure crypto pki trustpoint ca-server-name enroll

Create the digitally signed certificate using the CSR output in the CA server.

- Step 6 Import the signed certificate in WGB by entering this command:
   # configure crypto pki trustpoint *ca-server-name* import certificate
   Enter the base 64 encoded CA certificate and end the certificate by entering quit in a new line.
- Step 7[Optional] Delete a Trustpoint by entering this command:# configure crypto pki trustpoint trustpoint-namedelete
- Step 8View the Trustpoint summary by entering this command:# show crypto pki trustpoint
- Step 9View the content of the certificates that are created for a Trustpoint by entering this command:# show crypto pki trustpoint trustpoint-name certificate

# Configuring Auto-Enrollment of a Trustpoint for Workgroup Bridge

| Step 1 | Enroll a Trustpoint in WGB using the server URL by entering this command:                                                                          |
|--------|----------------------------------------------------------------------------------------------------|
|        | # configure crypto pki trustpoint ca-server-name enrollment url ca-server-url                                                                      |
| Step 2 | Authenticate a Trustpoint by entering this command:                                                                                                |
|        | # configure crypto pki trustpoint ca-server-name authenticate                                                                                      |
|        | This command will fetch the CA certificate from CA server automatically.                                                                           |
| Step 3 | Configure a private key size by entering this command:                                                                                             |
|        | # configure crypto pki trustpoint ca-server-name key-size key-length                                                                               |
| Step 4 | Configure the subject-name by entering this command:                                                                                               |
|        | <b># configure crypto pki trustpoint</b> ca-server-name subject-name name [Optional] 2ltr-country-code state-name locality org-name org-unit email |
| Step 5 | Enroll the Trust point by entering this command:                                                                                                   |
|        | # configure crypto pki trustpoint ca-server-name enroll                                                                                            |
|        | Request the digitally signed certificate from the CA server.                                                                                       |

I

| Step 6  | Enable auto-enroll by entering this command:                                                     |
|---------|--------------------------------------------------------------------------------------------------|
|         | # configure crypto pki trustpoint ca-server-name auto-enroll enable renew-percentage             |
|         | You can disable auto-enrolling by using the disable syntax in the command.                       |
| Step 7  | [Optional] Delete a Trustpoint by entering this command:                                         |
|         | # configure crypto pki trustpoint trustpoint-name delete                                         |
| Step 8  | View the Trustpoint summary by entering this command:                                            |
|         | # show crypto pki trustpoint                                                                     |
| Step 9  | View the content of the certificates that are created for a Trustpoint by entering this command: |
|         | # show crypto pki trustpoint trustpoint-name certificate                                         |
| Step 10 | View the PKI timer information by entering this command:                                         |
|         | # show crypto pki timers                                                                         |
|         |                                                                                                  |

# **Configuring Manual Certificate Enrollment Using TFTP Server**

| Step 1 | Specify the enrollment method to retrieve the CA certificate and client certificate for a Trustpoint in WGB by entering this command:                                                       |
|--------|----------------------------------------------------------------------------------------------------|
|        | # configure crypto pki trustpoint ca-server-name enrollment tftp tftp-addr/file-name                                                                                                    |
| Step 2 | Authenticate a Trustpoint manually by entering this command:                                                                                                    |
|        | # configure crypto pki trustpoint ca-server-name authenticate                                                                                                    |
|        | Retrieves the CA certificate and authenticates it from the specified TFTP server. If the file specification is included, the wgb will append the extension ".ca" to the specified filename. |
| Step 3 | Configure a private key size by entering this command:                                                                                                    |
|        | # configure crypto pki trustpoint ca-server-name key-size key-length                                                                                                    |
| Step 4 | Configure the subject-name by entering this command:                                                                                                    |
|        | # configure crypto pki trustpoint ca-server-name subject-name name [Optional] 2ltr-country-code state-name locality org-name org-unit email                                                 |
| Step 5 | Generate a private key and Certificate Signing Request (CSR) by entering this command:                                                                                                    |
|        | # configure crypto pki trustpoint ca-server-name enroll                                                                                                    |
|        | Generates certificate request and writes the request out to the TFTP server. The filename to be written is appended with the extension ".req".                                              |
| Step 6 | Import the signed certificate in WGB by entering this command:                                                                                                    |
|        | # configure crypto pki trustpoint ca-server-name import certificate                                                                                                    |

Imports a certificate via TFTP at the console terminal, which retrieves the granted certificate. The WGB will attempt to retrieve the granted certificate via TFTP using the same filename and the file name append with ".crt" extension.

**Step 7** View the Trustpoint summary by entering this command:

# show crypto pki trustpoint

**Step 8** View the content of the certificates that are created for a Trustpoint by entering this command:

# show crypto pki trustpoint trustpoint-name certificate

## **SSID** configuration

SSID configuration consists of the following two parts:

- **1.** Creating an SSID Profile
- 2. Configuring Radio Interface for Workgroup Bridges, on page 7

#### **Creating an SSID Profile**

Choose one of the following authentication protocols for the SSID profile.

- Configuring an SSID profile with Open Authentication
- Configuring an SSID profile with PSK Authentication
- Configuring an SSID Profile with Dot1x Authentication

#### Configuring an SSID profile with Open Authentication

Use the following command to configure an SSID profile with Open Authentication:

# configure ssid-profile ssid-profile-name ssid radio-serv-name authentication open

#### Configuring an SSID profile with PSK Authentication

Use the following command to configure an SSID profile with PSK WPA2 Authentication:

# configure ssid-profile ssid-profile-name ssid SSID\_name authentication psk preshared-key key-management wpa2

Use the following command to configure an SSID profile with PSK Dot11r Authentication:

# configure ssid-profile ssid-profile-name ssid SSID\_name authentication psk preshared-key key-management dot11r

Use the following command to configure an SSID profile with PSK Dot11w Authentication:

# configure ssid-profile ssid-profile-name ssid SSID\_name authentication psk preshared-key key-management dot11w

#### Configuring an SSID Profile with Dot1x Authentication

Use the following commands to configure an SSID profile with Dot1x authentication:

# configure ssid-profile *ssid-profile-name* ssid *radio-serv-name* authentication eap profile *eap-profile-name* key-management { dot11r | wpa2 | dot11w { optional | required } }

The following example configures an SSID profile with Dot1x EAP-PEAP authentication:

```
configure dot1x credential c1 username wgbusr password cisco123456
configure eap-profile p1 dot1x-credential c1
configure eap-profile p1 method peap
configure ssid-profile iot-peap ssid iot-peap authentication eap profile p1 key-management
wpa2
```

#### **Configuring Radio Interface for Workgroup Bridges**

• From the available two radio interfaces, before configuring WGB mode on one radio interface, configure the other radio interface to root-ap mode.

Map a radio interface as root-ap by entering this command:

# configure dot11radio radio-interface mode root-ap

Example

```
# configure dot11radio 0 mode root-ap
```

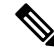

**Note** When an active SSID or EAP profile is modified, you need to reassociate the profile to the radio interface for the updated profile to be active.

• Map a radio interface to a WGB SSID profile by entering this command:

# configure dot11radio radio-interface mode wgb ssid-profile ssid-profile-name

#### Example

- # configure dot11radio 1 mode wgb ssid-profile psk\_ssid
- Configure a radio interface by entering this command:

# configure dot11radio radio-interface { enable | disable }

#### Example

```
# configure dot11radio 0 disable
```

#### - N

**Note** After configuring the uplink to the SSID profile, we recommend you to disable and enable the radio for the changes to be active.

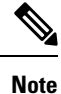

Only one radio or slot is allowed to operate in WGB mode.

## **Configuring Workgroup Bridge Timeouts**

The timer configuration CLIs are common for both WGB and uWGB. Use the following commands to configure timers:

• Configure the WGB association response timeout by entering this command:

# configure wgb association response timeout response-millisecs

The default value is 5000 milliseconds. The valid range is between 300 and 5000 milliseconds.

• Configure the WGB authentication response timeout by entering this command:

# configure wgb authentication response timeout response-millisecs

The default value is 5000 milliseconds. The valid range is between 300 and 5000 milliseconds.

• Configure the WGB EAP timeout by entering this command:

# configure wgb eap timeout timeout-secs

The default value is 3 seconds. The valid range is between 2 and 60 seconds.

• Configure the WGB bridge client response timeout by entering this command:

# configure wgb bridge client timeout timeout-secs

Default timeout value is 300 seconds. The valid range is between 10 and 1000000 seconds.

## Flex Antenna Band Configuration

Flex antenna band configuration is supported on IW6300, ESW6300, and WP-WiFi6.

Use the following command to set antenna band to dual or single:

```
# configure wgb antenna band mode {dual|single}
```

Use the following command to check if WGB antenna band is set successfully:

# show configuration | inc Band

For WP- WiFi6, use the following command to check WGB antenna band set by GPIO values. For single band: GPIO\_34 : 0, GPIO\_35 : 1. For dual band: GPIO\_34 : 1, GPIO\_35 : 0.

Note

IW6300 and ESW6300 do not suppot to check GPIO values.